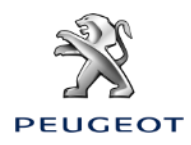

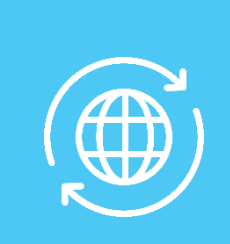

# ACTIVAR LOS SERVICIOS CONETADOS NAVEGACIÓN CONECTADA 3D – CONFIGURAR EL AVISO DE RADARES

### COCHE CON CAJA TELEMATICA AUTONOMA (BTA), NAC V3, PANTALLA 10'

#### **Condiciones Iniciales:**

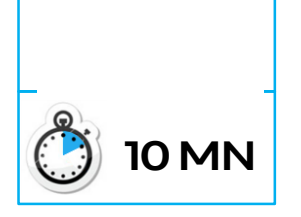

- Coche con BTA (presencia botones SOS & Assistance)
- Motor en marcha
- Esperar el fin de descarga de la pantalla táctil
- Estar en un lugar con cobertura red

#### Paso 1:

Pulsar el botón « Engranaje ». Seleccionar un perfil de conductor. Habrá que repetir el mismo proceso entero para cada perfil. Paso 2:

Pulsar en « menu » (a la izquierda del botón Engranaje), seleccionar « Modo privado »

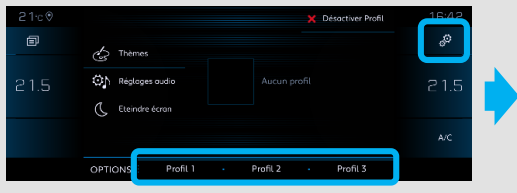

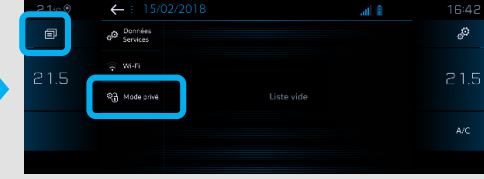

#### Paso 3:

Seleccionar « Compartición de datos y posición del coche ». Validar pulsando OK.

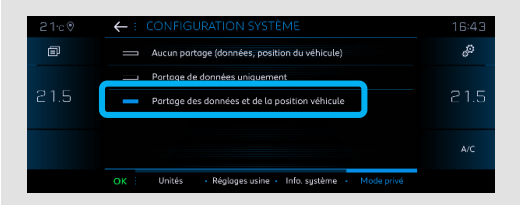

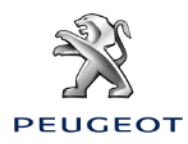

## ACTIVAR LOS SERVICIOS CONETADOS NAVEGACIÓN CONECTADA 3D – CONFIGURAR EL AVISO DE RADARES

#### COCHE CON CAJA TELEMATICA AUTONOMA (BTA), NAC V3, PANTALLA 10'

**Paso 4**: Pulsar el botón « Datos Servicios ».

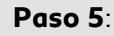

Pulsar el botón Mapamundi. Al cabo de algunos segundos, el acceso a los servicios conectados debe pasar de "NO DISPONIBLE" a "ACTIVADO".

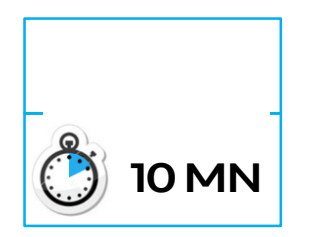

### Paso 6:

En un lugar con cobertura red, los servicios conectados deberán aparecer como "Disponibles".

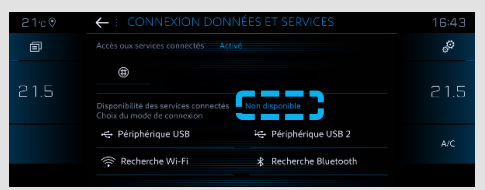

#### Si el "Estado servicios de conexión" sigue no disponible :

Pulsar el los botones SOS & Assistance durante 10 segundos, esperar 2 minutos, luego seguir el paso n°4.

Después de haber verificado si el contrato está correcto, y que todavía no funciona habrá que contactar con el Servicio de Atención al Cliente.

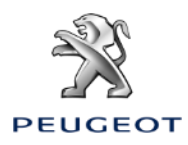

## ACTIVAR LOS SERVICIOS CONETADOS NAVEGACIÓN CONECTADA 3D – CONFIGURAR EL AVISO DE RADARES

#### COCHE CON CAJA TELEMATICA AUTONOMA (BTA), NAC V3, PANTALLA 10'

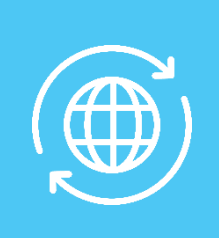

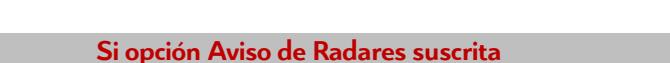

**Paso 7**: En la parte Navegación, pulsar en el botón « MENU ». **Paso 7a**: Pulsar en el botón « Ajustes ».

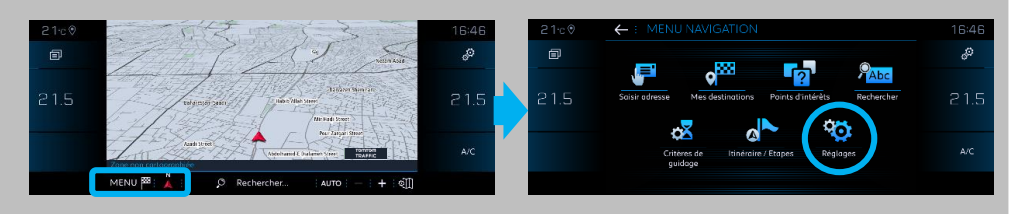

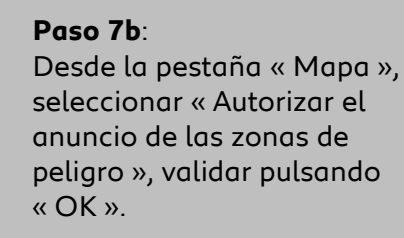

Paso 7c:

Desde la pestaña « Alertas », seleccionar « Alertar de la presencia de zonas de riesgo ». Pulsa en el icono triángulo para ajustar los ajustes de sonido y validar pulsando OK.

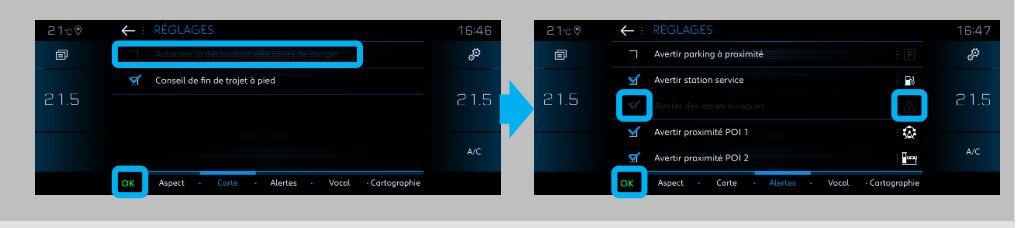

#### Paso 8:

Desde la parte de navegación, vemos que el TOMTOM TRAFFIC aparece ahora. Pulsar en este botón: Paso 9:

Configurar la visualización de los servicios que desee visualizar en pantalla:

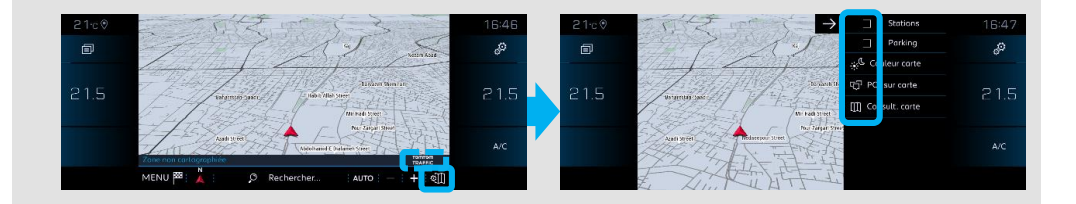

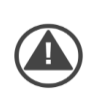

La activación de los servicios conectados & la configuración del aviso de radares del coche están terminadas para el perfil seleccionado.

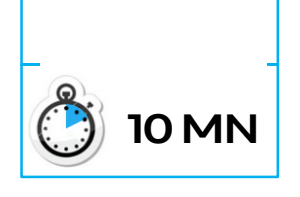